# 通過FMC升級Firepower裝置的過程

### 目錄

<u>簡介</u> <u>必要條件</u> <u>需求</u> <u>採用元件</u> <u>程式</u> <u>驗證</u> <u>Firepower管理中心升級</u> <u>Firepower裝置升級</u> 疑難排解

# 簡介

本檔案介紹使用Firepower服務、調適型安全裝置(ASA)、FTD和FMC升級裝置的程式。

## 必要條件

#### 需求

思科建議您瞭解以下產品:

- Firepower Management Center (FMC)
- Firepower Threat Defense (FTD)
- •在ASA上運行的FirePOWER(SFR)服務模組

此外,還需要從<u>https://software.cisco.com/download/find/firepower</u>下載用於firepower裝置的軟體

#### 採用元件

本檔案中的資訊是根據以下產品和軟體版本:

- Firepower管理中心
- 在ASA上運行的FirePOWER服務模組

本文中的資訊是根據特定實驗室環境內的裝置所建立。文中使用到的所有裝置皆從已清除(預設))的組態來啟動。如果您的網路運作中,請確保您瞭解任何指令可能造成的影響。

程式

#### 步驟1.導覽至System > updates, 並尋找您要升級到的版本, 如下圖所示。

| Configuration       Users       Domains       Integration       Updates       Licenses       Health       Monitoring       Total         Product Updates       Geolocation Updates       Geolocation Updates <t< th=""></t<> |
|----------------------------------------------------------------------------------------------------|
| Product Updates       Geolocation Updates         Currently running software version: 6.2.2.1       Updates       Updates       Updates         Sourcefre Vulnerability And Fingerprint Database Updates       294       Fin Feb 9 01:08:31 UTC 2018       No       10         Sourcefre Vulnerability And Fingerprint Database Updates       294       Fin Feb 9 01:85:201 UTC 2017       No       10         Sourcefre Vulnerability And Fingerprint Database Updates       290       Wed Sep 20 18:52:01 UTC 2017       No       10                                                                                                    |
| Value Opticates       Value Opticates       Genologication       Opticates       Opticates       Opticates       Opticates       Opticates       Opticates       Opticates       Opticates       Opticates       Opticates       Opticates       Sourcefre       Value opticates       Value opticates       Product opticates       Product op                              |
| Currently running software version: 6.2.2.1<br>Updates<br>Sourcefre Vulnerability And Fingerprint Database Updates 294 Fri Feb 9 01:08:31 UTC 2018 No 10<br>Sourcefre Vulnerability And Fingerprint Database Updates 290 Wed Sep 20 18:52:01 UTC 2017 No 10                                                                                                    |
| Yupdates       Yungates       Release Notes       Release Notes <threlease notes<="" th="">       Release Notes</threlease>                                                                  |
| Type         Yersion         Date         Release Notes         Reboot           Sourcefre Vulnerability And Fingerprint Database Updates         294         Fii Feb 9 01:08:31 UTC 2018         No         V           Sourcefre Vulnerability And Fingerprint Database Updates         290         Wd Sep 20 18:52:01 UTC 2017         No         V           Sourcefre Vulnerability And Fingerprint Database Updates         297         The Jung 10 4:37:14 UTC 2017         No         V                                                                                                    |
| Inter         Value         Value         Value         Value         Value         Value         Value           Sourcefre Vulnerability And Fingerprint Database Updates         294         Fri Feb 9 01:00:31 UTC 2018         No         ¥           Sourcefre Vulnerability And Fingerprint Database Updates         290         Wed Sep 20 18:52:01 UTC 2017         No         ¥           Sourcefre Vulnerability And Fingerprint Database Updates         287         Thu Aug 10 14:37:14 UTC 2017         No         ¥                                                                                                    |
| Sourcefire Vulnerability and Fingerprint Database Updates 294 Fn Feb 9 01:08:31 UTC 2018 No<br>Sourcefire Vulnerability and Fingerprint Database Updates 290 Wed Sep 20 18:52:01 UTC 2017 No<br>Sourcefire Vulnerability and Fingerprint Database Updates 287 Thu Aug 10 14:37:14 UTC 2017 No                                                                                                    |
| Sourcefire Vulnerability And Fingerprint Database Updates 290 Wed Sep 20 18:52:01 UTC 2017 No<br>Sourcefire Vulnerability And Fingerprint Database Updates 287 Thu Aug 10 14:37:14 UTC 2017 No                                                                                                    |
| Sourcefire Vulnerability And Fingerprint Database Updates 287 Thu Aug 10 14:37:14 UTC 2017 No 🙀                                                                                                    |
|                                                                                                    |
| Sourcefire Vulnerability And Fingerprint Database Updates 285 Thu Jul 20 18:30:07 UTC 2017 No 🙀                                                                                                    |
| Sourcefre Vulnerability And Fingerprint Database Updates 281 Tue May 23 21:37:59 UTC 2017 No 🗳                                                                                                    |
| Sourcefire 3D Defense Center 53 Patch (v6.2.1 and above) 6.2.2.2-109 Mon Feb 26 19:37:13 UTC 2018 Yes 🗳                                                                                                    |
| Sourcefre 3D Defense Center 53 Patch (v6.2.1 and above) 6.2.2.1-73 Fri Nov 3 19:09:03 UTC 2017 Yes 🙀                                                                                                    |
| Sourcefire 3D Defense Center S3 Patch Uninstaller (v6.2.1 and above) 6.2.2.1-73 Fri Nov 3 19:08:21 UTC 2017 Yes 🗳                                                                                                    |
| Cisco FTD Patch (v6.2.1 and above) 6.2.2.1-73 Fri Nov 3 17:48:24 UTC 2017 Yes 🐐                                                                                                    |
| Cisco FTD Upgrade 6.2.2-81 Mon Sep 4 22:09:38 UTC 2017 Yes 🗳                                                                                                    |
| Sourcefre 3D Defense Center SJ Upgrade (v6.2.1 and above) 6.2.2-81 Mon Sep 4 22:48:40 UTC 2017 Yes 📽                                                                                                    |
| Sourcefire 3D Defense Center SJ Upgrade 6.2.1-342 Sat May 13 00:57:15 UTC 2017 Yes ¥                                                                                                    |
| Cisco FTD Patch 6.2.0.5-38 Wed Feb 28 03:06:53 UTC 2018 Yes 📽                                                                                                    |
| Cisco Network Sensor Patch 6.2.0.4-85 Fri Dec 22 00:59:20 UTC 2017 Yes 4                                                                                                    |
| Cisco FTD Patch 6.2.0.4-85 Thu Dec 21 22:39:03 UTC 2017 Yes ¥                                                                                                    |
| Sourcefire 3D Defense Center 53 Patch 6.2.0.3-108 Fri Sep 15 23:58:11 UTC 2017 Yes ¥                                                                                                    |

如果希望升級的版本未顯示在螢幕上,請繼續執行步驟2。

如果要升級的版本顯示在螢幕上,請繼續執行步驟4。

#### 步驟2.將升級檔案上傳到FMC上。導覽至**system>updates**,然後按一下**Upload Update**,如下圖所 示。

| ← → C A Not Secure https://10.88.243.100:9500/admin/update.cgl |             |                              |               |       |         |             |         |            |          | * • •        |            |
|----------------------------------------------------------------|-------------|------------------------------|---------------|-------|---------|-------------|---------|------------|----------|--------------|------------|
| Overview Analysis Policies Devices Objects AMP Intelligence    |             |                              |               |       |         |             |         | Deploy     | 0 Syste  | m Help v ri  | cargut v   |
|                                                                |             |                              | Configuration | Users | Domains | Integration | Updates | Licenses • | Health • | Monitoring + | Tools •    |
| Product Undates Rule Undates Geolocation Undates               |             |                              |               |       |         |             |         |            |          |              |            |
|                                                                |             |                              |               |       |         |             | _       |            |          | Upload       | 5 Update   |
| Currently running software version: 6.2.3                      |             |                              |               |       |         |             |         |            |          |              | _          |
| Updates                                                        |             |                              |               |       |         |             |         |            |          |              |            |
| Type                                                           | Version     | Date                         |               |       |         | Release No  | obes    |            | Reboot   |              |            |
| Sourcefire Vulnerability And Fingerprint Database Updates      | 294         | Fri Feb 9 01:08:31 UTC 2018  |               |       |         |             |         |            | No       |              | <b>¥</b> 8 |
| Sourcefire 3D Defense Center S3 Upgrade (v6.2.0.x and below)   | 6.2.3-84    | Wed Apr 4 02:22:09 UTC 2018  |               |       |         |             |         |            | Yes      |              | <b>4</b> 8 |
| Sourcefire 3D Defense Center 53 Upgrade (v6.2.1 and above)     | 6.2.3-84    | Wed Apr 4 02:22:07 UTC 2018  |               |       |         |             |         |            | Yes      |              | <b>4</b> 8 |
| Cisco Network Sensor Upgrade (v6.2.1 and above)                | 6.2.3-83    | Sun Apr 1 06:38:26 UTC 2018  |               |       |         |             |         |            | Yes      |              | <b>¥</b> 8 |
| Cisco FTD SSP Patch                                            | 6.2.2.2.109 | Mon Feb 26 18:16:24 UTC 2018 |               |       |         |             |         |            | Yes      | <u>#</u>     | <b>4</b> 8 |
| Sourcefire 3D Defense Center S3 Patch Uninstaller              | 6.2.2.2-109 | Mon Feb 26 19:35:45 UTC 2018 |               |       |         |             |         |            | Yes      |              | ¥ 8        |
| Cisco FTD Patch                                                | 6.2.2.2.109 | Mon Feb 26 18:15:55 UTC 2018 |               |       |         |             |         |            | Yes      | 2            | <b>4</b> 8 |
| Cisco FTD SSP Patch                                            | 6.2.2.2-109 | Mon Feb 26 18:16:18 UTC 2018 |               |       |         |             |         |            | Yes      | 藍            | 🗰 🖯        |
| Cisco Network Sensor Patch                                     | 6.2.2.2-109 | Mon Feb 26 19:39:20 UTC 2018 |               |       |         |             |         |            | Yes      | <u>#</u>     | <b>4</b> 8 |
| Sourcefire 3D Defense Center S3 Patch                          | 6.2.2.2-109 | Mon Feb 26 19:37:13 UTC 2018 |               |       |         |             |         |            | Yes      |              | 🗰 🖯        |
| Cisco FTD SSP Patch                                            | 6.2.2.1-73  | Fri Nov 3 17:48:39 UTC 2017  |               |       |         |             |         |            | Yes      | <u>#</u>     | <b>4</b> 8 |
| Sourcefire 3D Defense Center S3 Patch Uninstaller              | 6.2.2.1-73  | Fri Nov 3 19:08:21 UTC 2017  |               |       |         |             |         |            | Yes      |              | <b>¥</b> 8 |
| Sourcefire 3D Defense Center S3 Patch                          | 6.2.2.1-73  | Fri Nov 3 19:09:03 UTC 2017  |               |       |         |             |         |            | Yes      |              | <b>4</b> 8 |
| Cisco FTD SSP Hotfix 88 (v6.2.1 and above)                     | 6.2.2.1-1   | Wed Mar 7 21:45:06 UTC 2018  |               |       |         |             |         |            | Yes      | 2            | <b>4</b> 8 |
| Sourcefire 3D Defense Center S3 Upgrade (v6.2.0.x and below)   | 6.2.2-81    | Mon Sep 4 22:48:43 UTC 2017  |               |       |         |             |         |            | Yes      |              | <b>4</b> 8 |
| Cisco FTD SSP Hotfix BN (v6.2.0.x and below)                   | 6.2.0.5-3   | Fri Feb 2 22:44:53 UTC 2018  |               |       |         |             |         |            | Yes      | 2            | <b>4</b> 8 |
| Cisco FTD SSP Patch                                            | 6.2.0.4-85  | Thu Dec 21 23:39:55 UTC 2017 |               |       |         |             |         |            | Yes      | <u>#</u>     | <b>W</b> 8 |
| Cisco FTD SSP Patch                                            | 6.2.0.1-59  | Sat Apr 15 06:49:01 UTC 2017 |               |       |         |             |         |            | Yes      | <u>#</u>     | <b>4</b> 8 |
|                                                                |             |                              |               |       |         |             |         |            |          |              |            |

步驟3.選擇要上傳的檔案,然後選擇Upload,如下圖所示。

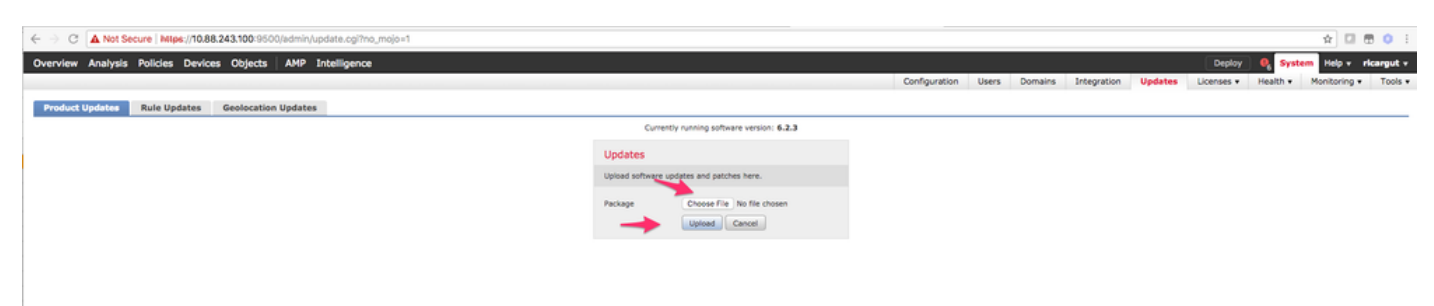

| Configuration Users Domains Integration Updates Licenses + Health + Monitoring                        | <ul> <li>Tools</li> </ul> |
|----------------------------------------------------------------------------------------------------|---------------------------|
|                                                                                                    |                           |
| Product Updates Rule Updates Geolocation Updates                                                      |                           |
| 00                                                                                                    | pload Update              |
| © Success ×<br>Uplead succeeded                                                                       |                           |
| Currently running suffware version: 6.2.3                                                             |                           |
| Updates                                                                                               |                           |
| Type Yexsion Date Release Notes Reboot                                                                |                           |
| Sourcefine Vulnersbillty And Fingerprint: Database Updates 294 Pri Feb 9 01:08:31 UTC 2018 No         | 🧯 🗄                       |
| Sourcefine 3D Defense Center 53 Upgrade (v6.2.0.x and below) 6.2.3-84 Wed Apr 4 02:22:09 UTC 2018 Yes | . 4 8                     |
| Sourcefire 3D Defense Center 53 Upgrade (v6.2.1 and above) 6.2.3-84 Wed Apr 4 02:22:07 UTC 2018 Yes   | <b>4</b> 8                |
| Cisco FTD Upgrade (v6-2:1 and above)         6.2:3-83         Sun Apr 1 05/28:58 UTC 2018         Yes | 240                       |
| Cisco Network Sensor Upgrade (v6.2.1 and above) 6.2.3-83 Sun Apr 1 06:362:6 UTC 2018 Yes              | 藍 筆 日                     |
| Cisco FTD 55P Patch 6.2.2.3-109 Mon Feb 26 18:16:24 UTC 2018 Yes                                      | 藍 单 日                     |
| Sourcefire 3D Defense Center S3 Patch Universitier 6.2.2.3-109 Mon Feb 26 19:35:45 UTC 2018 Yes       | 🧯 B                       |
| Cisco PTD Patch 6.2.2.2109 Mon Feb 26 18:15:155 UTC 2018 Yes                                          | 藍 单 日                     |
| Cisce PTD 55P Patch 6.2.2.2-109 Mon Feb 26 18:16:18 UTC 2018 Yes                                      | 整 单 日                     |
| Caso Network Sensor Patch 6.2.2.3-109 Mon Feb 26 19:19:20 UTC 2018 Yes                                | 藍 单 日                     |
| Sourcefire 3D Defense Center 53 Patch 6.2.2.3-109 Mon Feb 26 19:37:13 UTC 2018 Yes                    | 🧯 B                       |
| Casor PTD 55P Patch 6.2.2.1-73 Pri Nov 3 17:48:39 UTC 2017 Yes                                        | 藍 单 日                     |
| Sourcefine 3D Defense Center 53 Patch Uninstaller 6.2.2.1-73 Pri Nov 3 19:08:21 UTC 2017 Yes          | 🦇 B                       |
| Sourcefre 3D Defense Center 53 Pitch 6.2.2.1-73 Pri Nov 3 (9-09):03 UTC 2017 Yes                      | 🐝 🖯                       |
| Cisos ITD 55P Hoths 80 (x6.2.1 and above) 6.2.2.1-1 Wed Mar 7 21:45:66 UTC 2018 Yes                   | 整 单 日                     |
| Sourcefre 3D Defense Center 53 Upgrade (v6.2.0.x and below) 6.2.2-61 Mon Sep 4 22:48:43 UTC 2017 Yes  | 🐝 B                       |
| Cisco 17D 55P Hothx 8N (vá-2,0, x and below) 6.2,0,5-3 Pri Feb 2 22:44-53 UTC 2018 Yes                | 藍 单 日                     |
| Cisce PTD 55P Patch 6.2.0.4-85 Thu Dec 21 23:39:55 UTC 2017 Yes                                       | 藍 单 日                     |
| Cisco FTD 55P Patch 6.2.0.1-59 5at Apr 15 06.49.01 UTC 2017 Yes                                       | 246                       |
|                                                                                                    |                           |

#### **注意**:升級後,系統將執行重新引導。

步驟5.選擇裝置並選擇**安裝**按鈕以開始升級,如下圖所示。

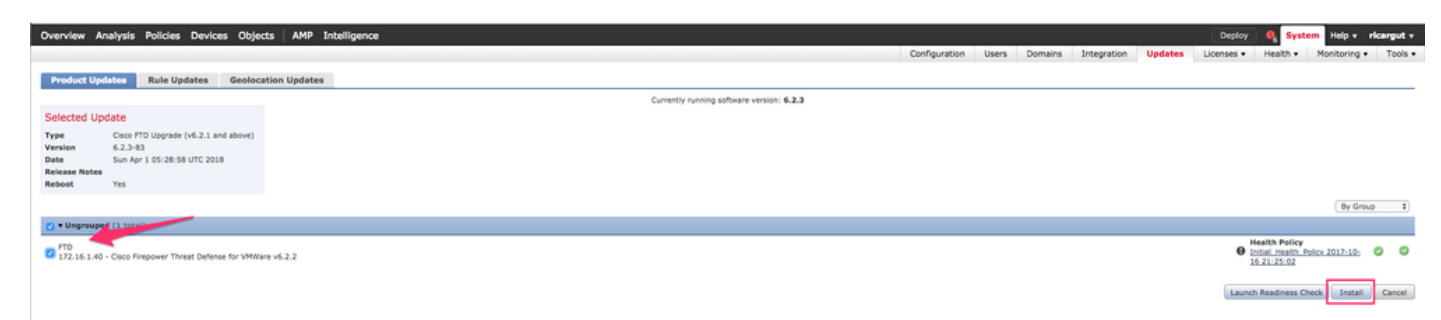

步驟6.在Notification Icon > Tasks上驗證升級過程,如下圖所示。

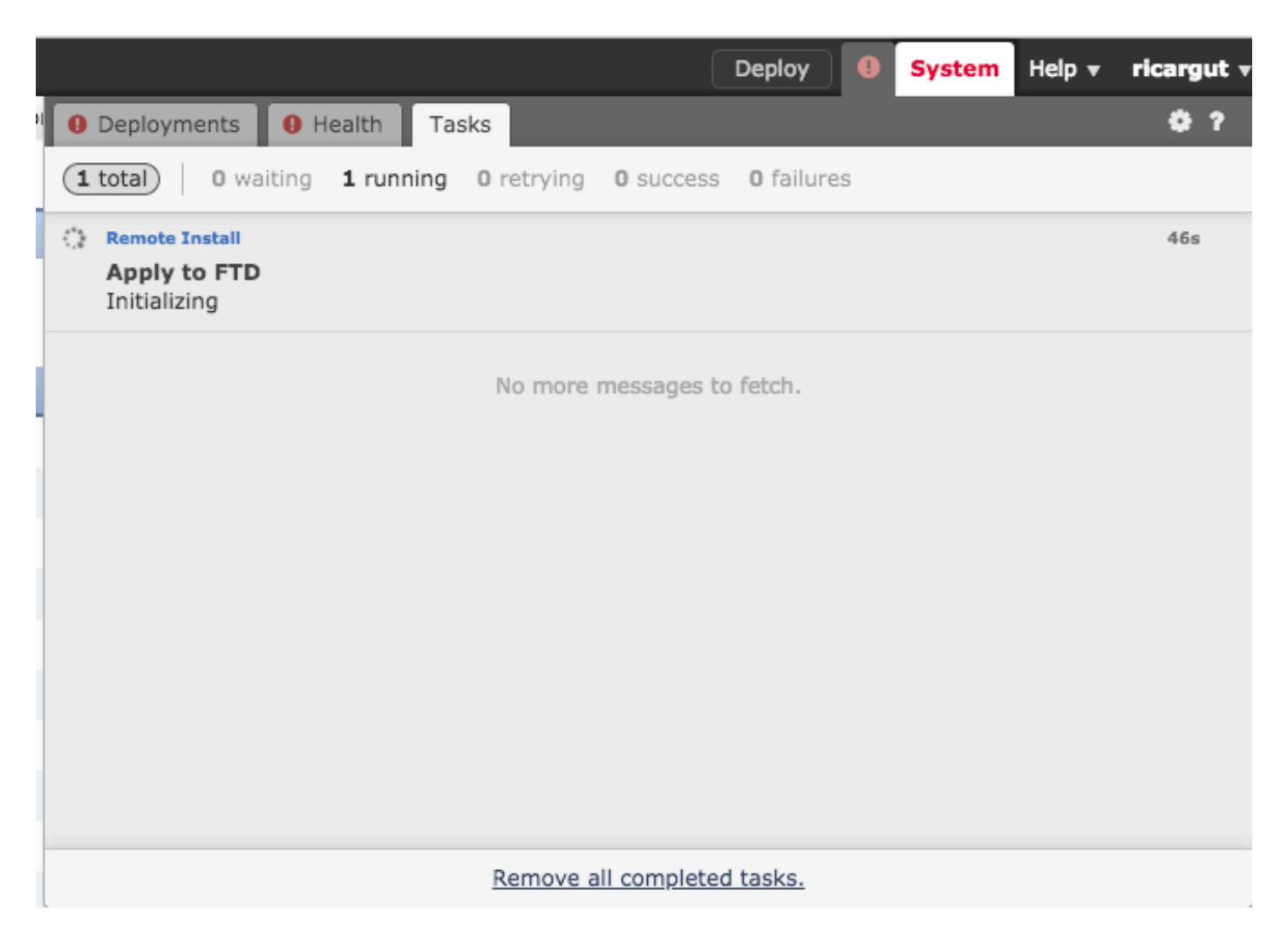

# 驗證

Firepower管理中心升級

導覽至Help > About,確認您有所需的版本,如下圖所示。

| Overview  | v Analysis      | Policies | Devices       | Objects        | AMP         | Intelliger | nce |
|-----------|-----------------|----------|---------------|----------------|-------------|------------|-----|
|           |                 |          |               |                |             |            |     |
| Model     |                 | Cisco I  | Firepower Ma  | nagement Cer   | nter for VM | IWare      |     |
| Serial Nu | mber            | None     |               |                |             |            |     |
| Software  | Version         | 6.2.3 (  | (build 84)    |                |             |            |     |
| os        |                 | Cisco I  | Fire Linux OS | 6.2.3 (build1) | 3)          |            |     |
| Snort Ve  | rsion           | 2.9.12   | GRE (Build 1  | .36)           |             |            |     |
| Rule Upd  | ate Version     | 2017-:   | 10-26-001-vr  | t              |             |            |     |
| Rulepack  | Version         | 1981     |               |                |             |            |     |
| Module P  | ack Version     | 2258     |               |                |             |            |     |
| Geolocat  | ion Update Vers | ion None |               |                |             |            |     |
| VDB Vers  | sion            | build 2  | 294 ( 2018-02 | 2-09 01:06:55  | ;)          |            |     |

### Firepower裝置升級

導覽至Devices > Device Management,然後驗證您是否具有所需的版本,如下圖所示。

| Overview Analysis Policies Dev                                                                        | rices Objects AMP                               | Intellige | nce                                                    |                       |       |       |  |  |
|----------------------------------------------------------------------------------------------------|-------------------------------------------------|-----------|--------------------------------------------------------|-----------------------|-------|-------|--|--|
| Device Management NAT VPN                                                                             | QoS Platform Sett                               | ngs Fle   | exConfig Certifi                                       | cates                 |       |       |  |  |
| Device Management List of all the devices currently registered on the Firepower Management Center.    |                                                 |           |                                                        |                       |       |       |  |  |
| View By : Group All (3)   Error (1)   Warning (0)   Offline (0)   Normal (2)   Deployment Pending (0) |                                                 |           |                                                        |                       |       |       |  |  |
| Name                                                                                                  | Model                                           | Versi     | Licenses                                               | Access Control Policy | Group |       |  |  |
| ⊿ 🥬 Ungrouped (3)                                                                                     |                                                 |           |                                                        |                       |       |       |  |  |
|                                                                                                    |                                                 |           |                                                        |                       |       |       |  |  |
| © FP7010<br>192.168.20.51                                                                             | Cisco FirePOWER<br>7010                         | 6.2.2.2   | Protection, Control,<br>Malware, URL<br>Filtering, VPN | Blank                 |       | / 6 🔆 |  |  |
| FTDV623<br>192.168.20.17 - Routed                                                                     | Cisco Firepower<br>Threat Defense for<br>VMWare | 6.2.3     | Base, Threat,<br>Malware, URL<br>Filtering             | Blank                 |       | / 🛙 💥 |  |  |
| <b>NGIPS</b><br>192.168.20.18                                                                         | NGIPSv for VMware                               | 6.2.3     | Protection, Control,<br>Malware, URL<br>Filtering      | Blank                 |       | / 6 🔀 |  |  |

### 疑難排解

如果升級程式失敗,請產生疑難排解檔案並開啟TAC案例。請參閱本指南,以生成故障排除檔案。

Cisco Firepower檔案生成故障排除過程

#### 關於此翻譯

思科已使用電腦和人工技術翻譯本文件,讓全世界的使用者能夠以自己的語言理解支援內容。請注 意,即使是最佳機器翻譯,也不如專業譯者翻譯的內容準確。Cisco Systems, Inc. 對這些翻譯的準 確度概不負責,並建議一律查看原始英文文件(提供連結)。